## Procedure for setting up PEAP (Wireless) on a Windows XP machine at the University of Toledo

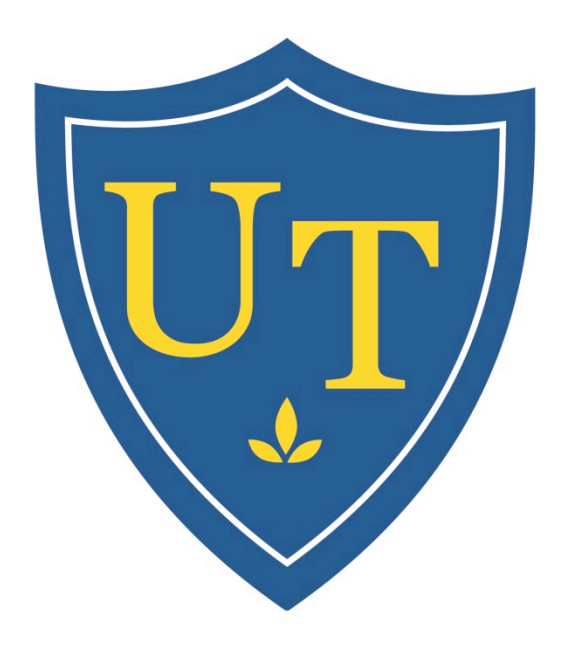

## THE UNIVERSITY OF **TOLEDO** 1872

1. Click on the **Start Menu** button and open the **Control Panel.** 

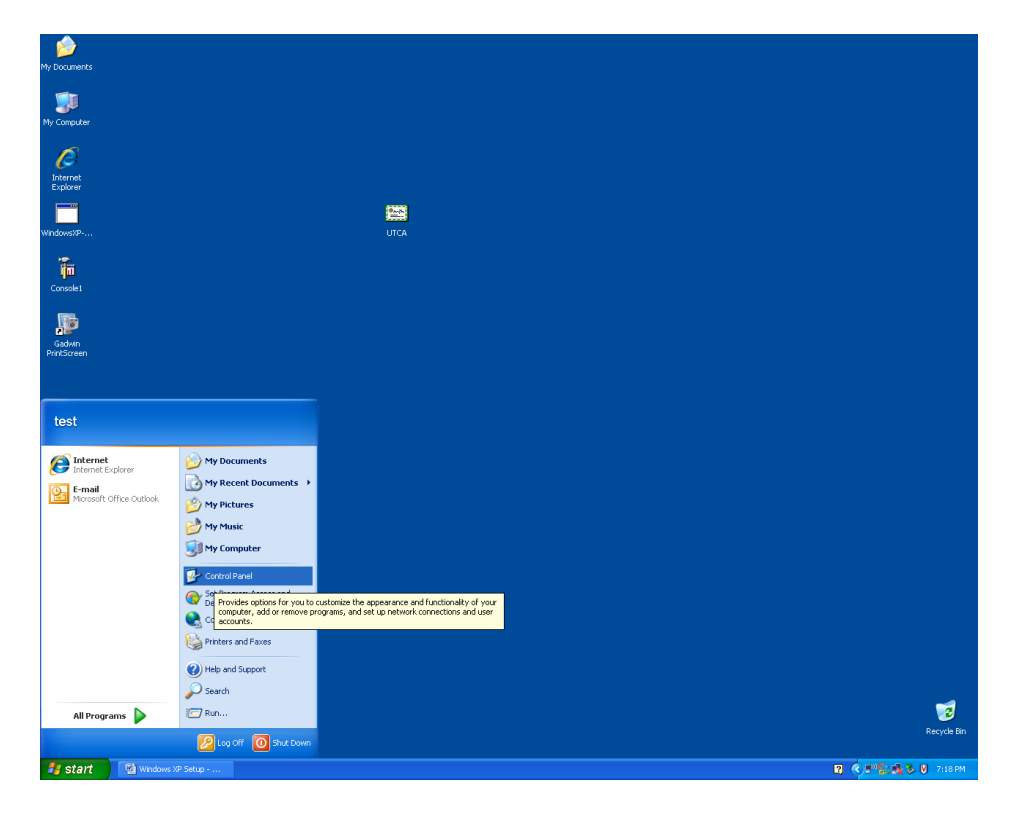

2. Double click on Network Connections.

| 🛃 Control Panel                                                 |                          |                             |                          |                         |                       |                           |                       |      |
|-----------------------------------------------------------------|--------------------------|-----------------------------|--------------------------|-------------------------|-----------------------|---------------------------|-----------------------|------|
| <u>File E</u> dit <u>V</u> iew F <u>a</u> vorites <u>T</u> ools | Help                     |                             |                          |                         |                       |                           |                       |      |
| 🕝 Back 🔹 🌍 🕶 🏂 🔎 S                                              | iearch 🔀 Fol             | ders 👬 🕶                    |                          |                         |                       |                           |                       |      |
| Address 🚱 Control Panel                                         |                          |                             |                          |                         |                       |                           | *                     | 🔁 Go |
| Control Panel                                                   | Ġ,                       | Ż                           | õ                        |                         | 2                     | P                         | <u>s</u>              |      |
| Switch to Category View                                         | Accessibility<br>Options | Add Hardware                | Add or<br>Remov          | Administrative<br>Tools | Automatic<br>Updates  | Date and Time             | Display               |      |
| See Also 🚷                                                      | N                        |                             | ŝ                        | <b>W</b>                | <b>*</b>              | 1                         | L.                    |      |
| 🍓 Windows Update                                                | Folder Options           | Fonts                       | Game<br>Controllers      | Internet<br>Options     | Java                  | Keyboard                  | Mail                  |      |
| Help and Support                                                | Ċ                        | <b>@</b>                    |                          | N                       |                       | 4                         |                       |      |
|                                                                 | Mouse                    | Nero<br>BurnRights          | Network<br>Connections   | Network<br>Identity     | Phone and<br>Modem    | Power Options             | Printers and<br>Faxes |      |
|                                                                 |                          | 0                           |                          | ects to other co        | mputers, netw         | orks, and the Int         | ternet.               |      |
|                                                                 | Program<br>Downlo        | QuickTime                   | Regional and<br>Language | Remote<br>Control       | Run<br>Advertis       | Scanners and<br>Cameras   | Scheduled<br>Tasks    |      |
|                                                                 | ۲                        | Ø,                          | 2                        |                         | Ð                     |                           | <u> </u>              |      |
|                                                                 | Security<br>Center       | Sounds and<br>Audio Devices | Speech                   | System                  | Systems<br>Management | Taskbar and<br>Start Menu | User Accounts         |      |
|                                                                 |                          | 6                           |                          |                         |                       |                           |                       |      |
|                                                                 | Windows<br>CardSpace     | Windows<br>Firewall         | Wireless<br>Network Set  |                         |                       |                           |                       |      |
|                                                                 |                          |                             |                          |                         |                       |                           |                       |      |

3. Right click on the Wireless Network Connection and select Properties.

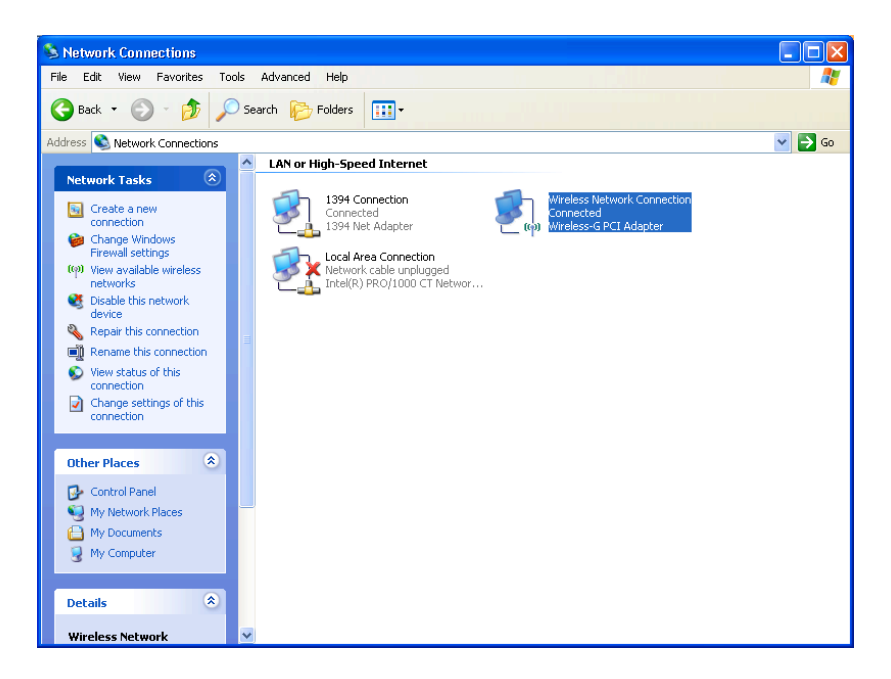

4. Select the second Tab (Wireless Networks).

| 🕹 Wireless Network Connection Properties 💦 👔                                                                                                    |
|----------------------------------------------------------------------------------------------------|
| General Wireless Networks Advanced                                                                                                    |
| Connect using:                                                                                                    |
| 👺 Wireless-G PCI Adapter Configure                                                                                                    |
| Location: Slot 2<br>This connec MAC Address: 00-90-4B-87-91-C9                                                                                                    |
| <ul> <li>Novell Client for Windows</li> <li>Client for Microsoft Networks</li> <li>File and Printer Sharing for Microsoft Networks</li> <li>OoS Packet Scheduler</li> </ul> |
| Install       Uninstall       Properties         Description       Allows your computer to access resources on the network.                                                 |
| ✓ Sho <u>w</u> icon in notification area when connected ✓ Notify <u>me</u> when this connection has limited or no connectivity                                              |
| OK Cancel                                                                                                    |

5. Select **Private** under the **Preferred Network area**.

| 🕹 Wireless Network Connection Properties 🛛 🔹 🔀                                                                            |
|----------------------------------------------------------------------------------------------------|
| General Wireless Networks Advanced                                                                                        |
| ✓ Use <u>W</u> indows to configure my wireless network settings                                                           |
| Available networks:                                                                                                    |
| To connect to, disconnect from, or find out more information<br>about wireless networks in range, click the button below. |
| View Wireless Networks                                                                                                    |
| Preferred networks:<br>Automatically connect to available networks in the order listed<br>below:                          |
| Private (Automatic)                                                                                                    |
| MCUMCH (Automatic)     Y UToledo (Automatic)     Move down                                                                |
|                                                                                                    |
| Add <u>R</u> emove Properties                                                                                             |
| Learn about <u>setting up wireless network</u> Ad <u>v</u> anced                                                          |
| OK Cancel                                                                                                    |

- 6. Make sure **Private** is highlighted and click the **Properties** button.
- 7. Make sure the Network Authentication is set to Open and the Data encryption is set to WEP

| Private properties                                                                             |
|------------------------------------------------------------------------------------------------|
| Association Authentication Connection                                                          |
| Network name (SSID): Private                                                                   |
| This network requires a key for the following:                                                 |
| Network Authentication:                                                                        |
| Data encryption: WEP                                                                           |
| Network key:                                                                                   |
| Confirm network key:                                                                           |
| Key inde <u>x</u> (advanced): 1                                                                |
| This is a <u>computer-to-computer</u> (ad hoc) network; wireless<br>access points are not used |
| OK Cancel                                                                                      |

8. Click on the Authentication Tab.

| Priva | te pro                                | perties                                        | ? 🛛                                     |
|-------|---------------------------------------|------------------------------------------------|-----------------------------------------|
| Asso  | ciation                               | Authentication                                 | Connection                              |
| Ne    | twork <u>n</u> a                      | ame (SSID):                                    | Private                                 |
|       | Vireless                              | network key —                                  |                                         |
| I I   | 'his netv                             | vork requires a ka                             | ey for the following:                   |
| 1     | Network                               | Authentication:                                | Open 😽                                  |
| 1     | <u>D</u> ata end                      | cryption:                                      | WEP 💌                                   |
| Þ     | letwork                               | <u>k</u> ey:                                   |                                         |
| C     | C <u>o</u> nfirm n                    | etwork key:                                    |                                         |
| ĸ     | (ey inde <u>)</u><br>Z T <u>h</u> e k | { (advanced):<br>ey is provided fo             | 1 💿<br>r me automatically               |
|       | This is a<br>access                   | a <u>c</u> omputer-to-cor<br>points are not us | mputer (ad hoc) network; wireless<br>ed |
|       |                                       |                                                | OK Cancel                               |

9. Click on the **Properties** button under EAP type.

| Private properties                                                                            |
|-----------------------------------------------------------------------------------------------|
| Association Authentication Connection                                                         |
| Select this option to provide authenticated network access for<br>wireless Ethernet networks. |
| ☑ Enable IEEE 802.1x authentication for this network                                          |
| EAP type: Protected EAP (PEAP)                                                                |
| P <u>r</u> operties                                                                           |
| Authenticate as <u>c</u> omputer when computer information is available                       |
| Authenticate as guest when user or computer information is<br>unavailable                     |
|                                                                                               |
|                                                                                               |
| OK Cancel                                                                                     |

10. Click on the **Configure** button next to EAP-MSCHAP v2.

| Protected EAP Properties                                                                                                    |
|----------------------------------------------------------------------------------------------------|
| When connecting:          Validate server certificate         Connect to these servers:                                                                                                    |
| Trusted Root Certification Authorities:                                                                                                    |
| <ul> <li>AAA Certificate Services</li> <li>ABA.ECOM Root CA</li> <li>AC RAIZ DNIE</li> <li>A-CERT ADVANCED</li> <li>Agence Nationale de Certification Electronique</li> <li>Agence Nationale de Certification Electronique</li> <li>America Online Root Certification Authority 1</li> <li>Do not prompt user to authorize new servers or trusted certification authorities.</li> </ul> |
| Select Authentication Method:                                                                                                    |
| Secured password (EAP-MSCHAP v2)                                                                                                    |
| OK Cancel                                                                                                    |

11. Uncheck the box (Automatically use my Windows Logon name and password).

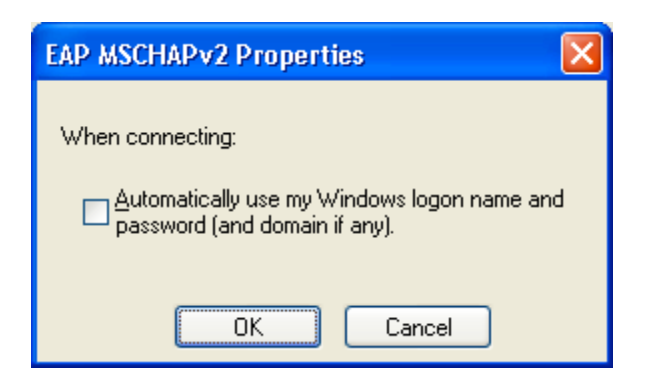

- 12. Click **OK.**
- 13. Click **OK** again.
- 14. Click **OK**.
- 15. Click **OK**.
- **16.** Right click on the **Wireless Network Connection** and select **View Available Wireless Connections.**

17. Select **Private** and click the **Connect** button.

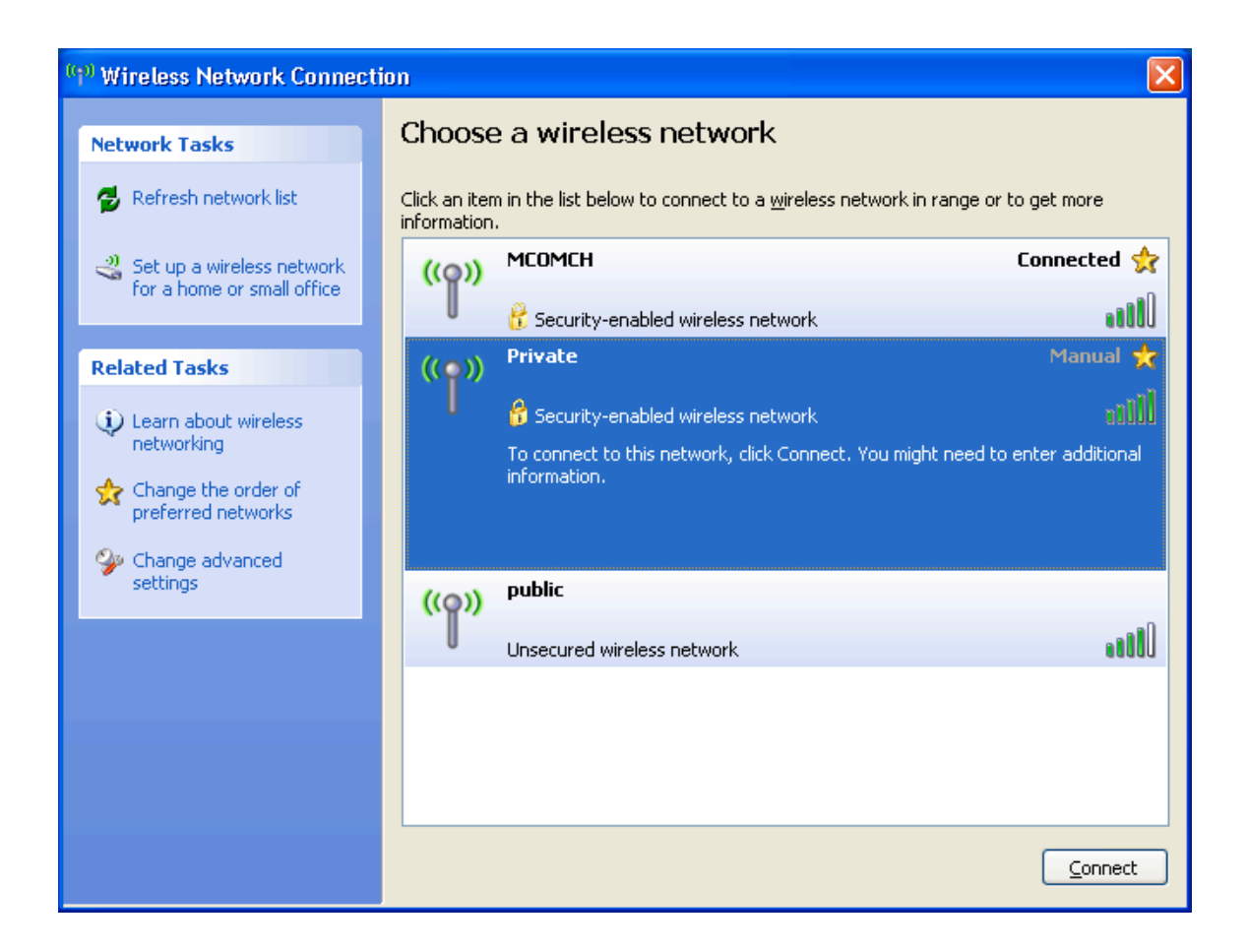

18. A box will pop up at the bottom right hand corner (See below).

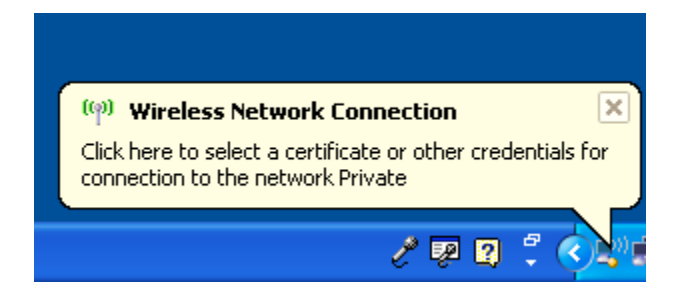

19. Click on it and another box will show up asking for a User Name, Password, and Domain.

| Enter Credentials |
|-------------------|
|                   |
| User name:        |
| Password:         |
| Logon domain:     |
|                   |
| OK Cancel         |

- 20. Type in your UTAD User ID, your UTAD password, and UTAD for Logon domain.
- 21. Click OK.
- 22. A box will pop up (Validate Server Certificate)

| ١ | /alidate Server Certificate                                                                                                    |
|---|----------------------------------------------------------------------------------------------------|
|   | The Root Certification Authority for the server's certificate is:<br>VeriSign Trust Network<br>If this is the correct certificate, click OK to connect and you will not see<br>this message again. Click CANCEL to drop connection. |
|   | View Server Certificate                                                                                                    |
|   | OK Cancel                                                                                                    |

- 23. Click Ok
- 24. It will connect you to the UT wireless Network using PEAP.